# **Topical Analysis and Visualization of (Network) Data Using Sci2**

### Ted Polley

Research & Editorial Assistant Cyberinfrastructure for Network Science Center Library and Information Science dapolley@indiana.edu

Cyberinfrastructure for

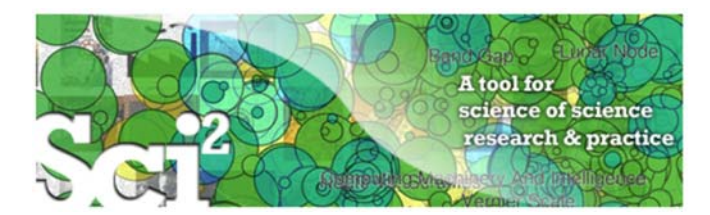

Please download Sci2 at <u>http://sci2.cns.iu.edu</u> See documentation at <u>http://wiki.cns.iu.edu/display/SCI2TUTORIAL</u>

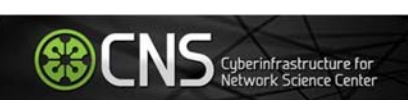

Overview

1

This hands-on session introduces topical analysis and visualization of network data. Specifically, we will use the Sci2 tool to extract co-word occurrence networks and to generate science map overlays.

3

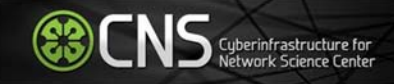

The topic or semantic coverage of a unit of science can be derived from the text associated with it. Topical aggregations (e.g., over journal volumes, scientific disciplines, or institutions) are common.

Topical analysis extracts the set of unique words or word profiles and their frequency from a text corpus. Stop words, such as 'the' and 'of' are removed, and <u>stemming</u> can be applied.

Stemming example: fishing, fished, fish, and fisher to the stem "fish"

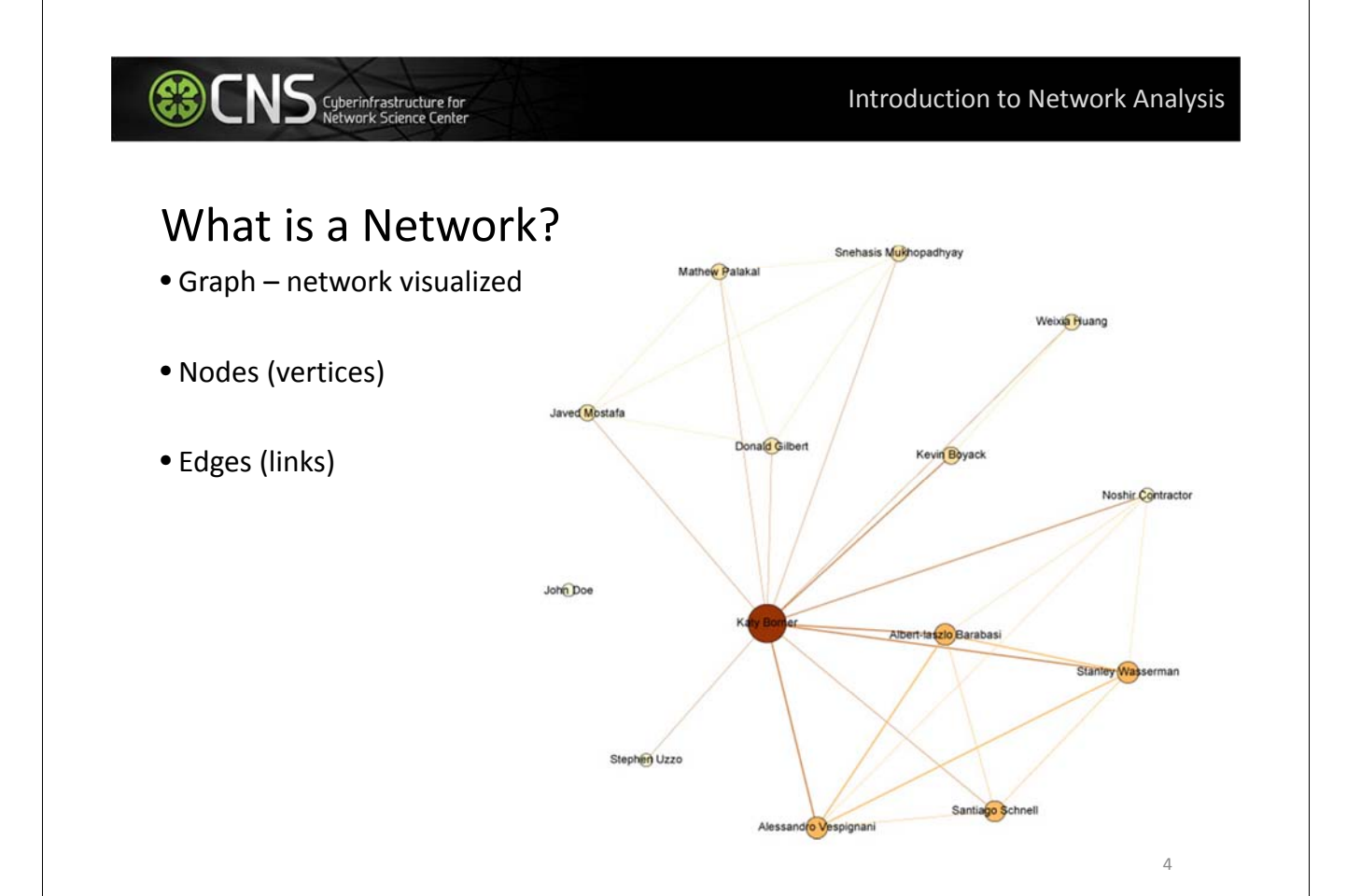

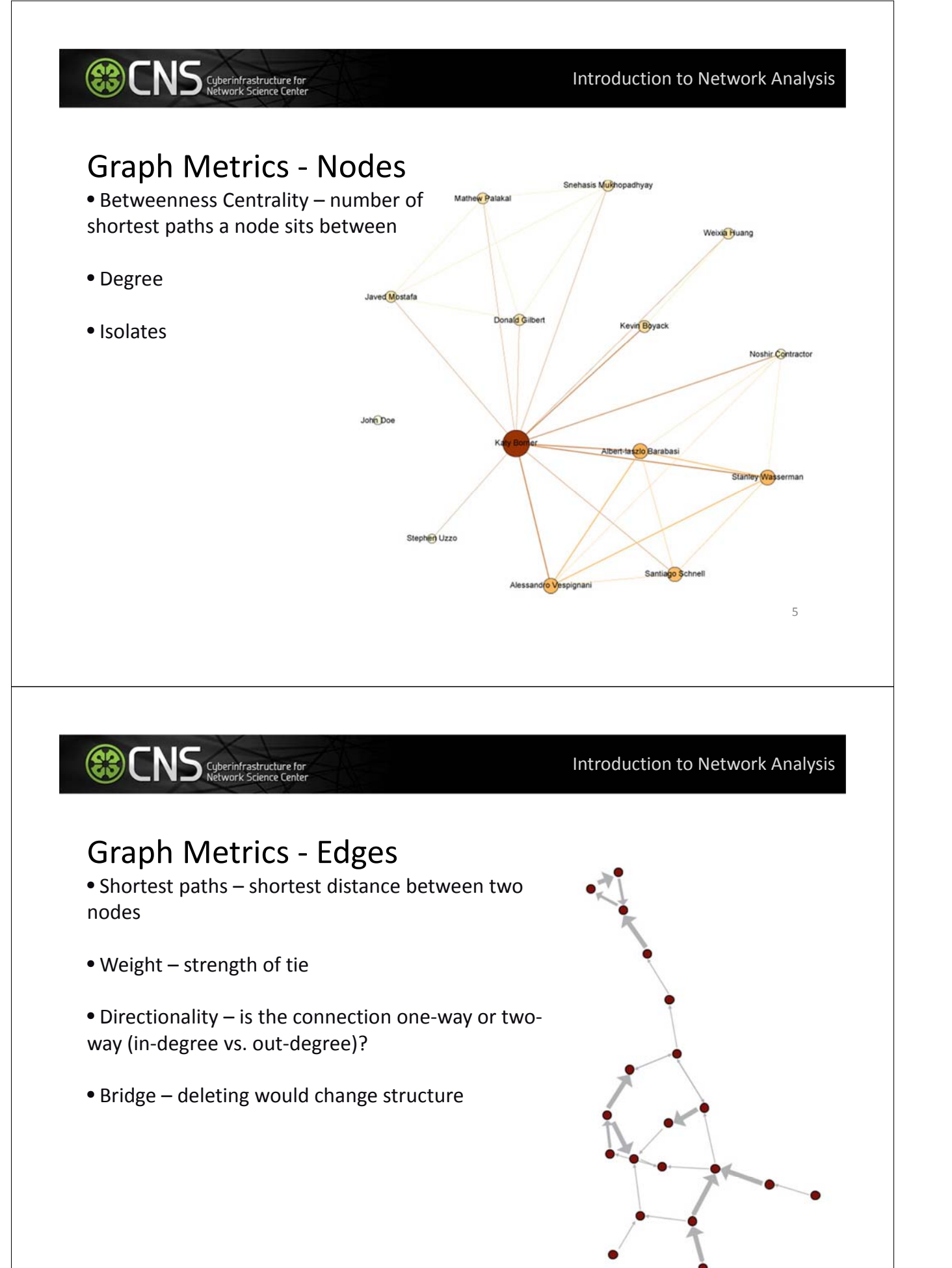

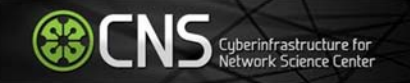

Word Co-Occurrence Network from the abstracts of articles from MEDLINE with the keyword "mesothelioma" in the title...

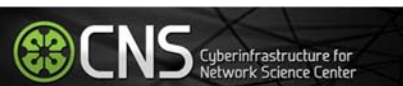

Extracting Word Co-Occurrence Network from SDB Data

7

If you have registered for the Scholarly Database then go to <u>http://sdb.cns.iu.edu</u> and login...

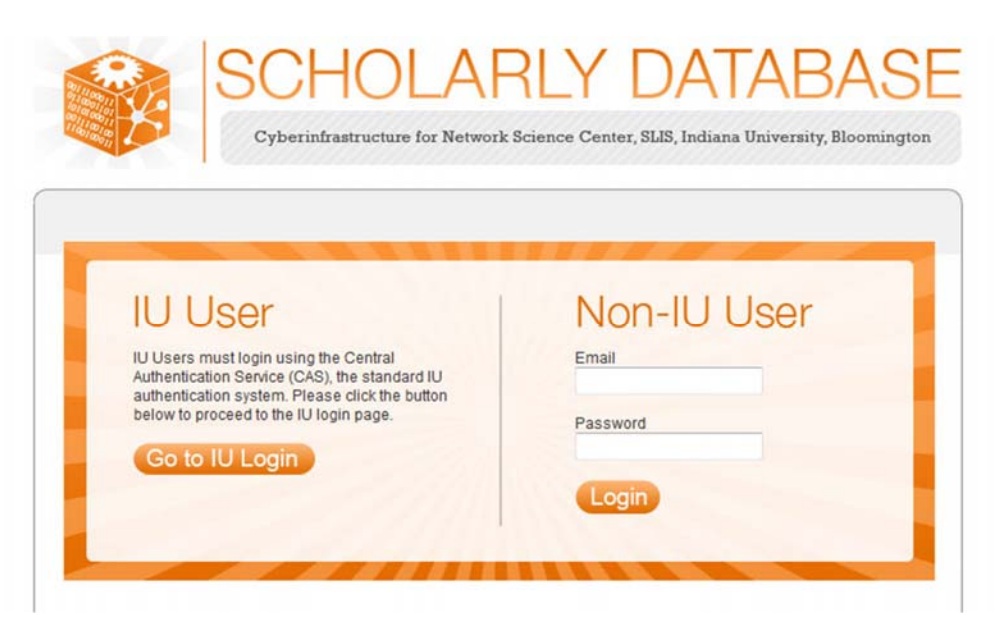

If you do not have an account type in <a href="mailto:nwb@indiana.edu">nwb@indiana.edu</a> and nwb for the password

CNS Cyberinfrastructure for Network Science Center

Do a keyword search in Title for "mesothelioma" and check MEDLINE...

| Creators<br>Title:<br>Abstract<br>All Text:<br>First Yea | n<br>mesothelioma<br>t:<br>1865 •                                                                                      |      | automatically combined using "OR". So, "breast<br>cancer" matches any record with "breast" or "cancer" in<br>that field.<br>You can put AND between terms to combine with<br>"AND". Thus "breast AND cancer" would only match<br>records that contain both terms.<br>Double quotation can be used to match compound<br>terms, e.g., "breast cancer" retrieves records with the<br>phrase "breast cancer", and not records where "breast" |
|----------------------------------------------------------|----------------------------------------------------------------------------------------------------|------|----------------------------------------------------------------------------------------------------|
| Clinic<br>MED<br>NHH<br>NIH (<br>NSF<br>USP              | cal Trials (1900 - 2<br>LINE (1865 - 2010)<br>(1970 - 2012)<br>1972 - 2012)<br>(1952 - 2010)<br>TO (1976 - 2010)<br>Ch | 012) | and "cancer" are both present, but the exact phrase.<br>The importance of a particular term in a query can be<br>increased by putting a ^ and a number after the term.<br>For instance, "breast cancer*10" would increase the<br>importance of matching the term "cancer" by ten<br>compared to matching the term "breast".                                                                                                    |
|                                                          |                                                                                                    |      | 1                                                                                                    |

Extracting Word Co-Occurrence Network from SDB Data

We will only download the first 1000 results to minimize the runtime for the algorithms used in this workflow. Make sure to check MEDLINE master table since that will have all of the bibliographic data we need for this analysis.

| Search Edit Profile About Logout                                         |  |
|--------------------------------------------------------------------------|--|
| Download Results Download all Data Dictionary Sample File Developed 1900 |  |
| MEDLINE Database:                                                        |  |

Your download limit will initially capped at 2000 records at a time. To increase this limit, please email <u>cns-sdb-dev-l@iulist.indiana.edu</u>

Save the file somewhere on your computer for use later in this tutorial...

| which is a: Compressed (zipped) Folder<br>from: http://sdb.cns.iu.edu<br>What should Firefox do with this file?<br>Qpen with Windows Explorer (default)<br>Save File<br>Do this gutomatically for files like this from now on.<br>OK Cancel | 🔒 sdb_download                   | d.zip                                      |
|----------------------------------------------------------------------------------------------------|----------------------------------|--------------------------------------------|
| What should Firefox do with this file?  Open with Windows Explorer (default)  Save File  Do this gutomatically for files like this from now on.  OK Cancel                                                                                  | which is a: Co<br>from: http://s | ompressed (zipped) Folder<br>db.cns.iu.edu |
| <ul> <li>Open with Windows Explorer (default)</li> <li>Save File</li> <li>Do this automatically for files like this from now on.</li> <li>OK Cancel</li> </ul>                                                                              | What should Firefo               | x do with this file?                       |
| Save File     Do this <u>a</u> utomatically for files like this from now on.     OK Cancel                                                                                                    | Open with                        | Windows Explorer (default)                 |
| Do this <u>a</u> utomatically for files like this from now on.  OK Cancel                                                                                                    | Save File                        |                                            |
|                                                                                                    |                                  |                                            |

Extract Word Co-Occurrence

Cyberinfrastructure for

The topic similarity of basic and aggregate units of science can be calculated via an analysis of the co-occurrence of words in associated texts. Units that share more words in common are assumed to have higher topical overlap and are connected via linkages and/or placed in closer proximity.

Extract Word Co-Occurrence Network creates a weighted network where each node is a word and edges connect words to each other, where the strength of an edge represents how often two words occur in the same body of text together.

This algorithm is a shortcut for extracting a directed network using <u>Extract Directed Network</u>, and then performing bibliographic coupling using <u>Extract Reference Co-Occurrence (Bibliographic Coupling)</u> <u>Network</u>.

11

om SDB Data

87

Open Sci2 and load the MEDLINE\_master\_table.csv file as a Standard CSV file...

CNS Cuberinfrastructure for Network Science Center

| Science Foundation under<br>Foundation. See the Scien<br>documentation and scree                                                                                                    | der Grant No. SBE-0738111 and IIS-0715303, and the James S. McDonnell  Concert of Science homepage (http://sci2.wikik.cnsiu.edu) for enshots. Please wish http://sci2.cnsiu.edu/user/ask.php if you need                                                                                                    |
|----------------------------------------------------------------------------------------------------|----------------------------------------------------------------------------------------------------|
| Foundation. See the Scien<br>documentation and scree                                                                                                    | ence of Science homepage (http://sci2.wiki.cms.iu.edu) for<br>eenshots. Please visit https://sci2.cms.iu.edu/user/ask.php if you need                                                                                                    |
| documentation and scree                                                                                                    | eenshots. Please visit https://sci2.cns.iu.edu/user/ask.php if you need                                                                                                    |
| help with your analyses.                                                                                                    | have questions about datasets, or would like to suggest enhancements                                                                                                    |
| and new features.                                                                                                    |                                                                                                    |
| Primary investigators are                                                                                                    | e Katy Borner Indiana University and Kevin W. Boyack. SciTech Strategies                                                                                                    |
| Inc. The Sci2 tool was de                                                                                                    | suslaged hu Chin Hus Koog Joseph Biberstine Thomas G Smith David M                                                                                                    |
| Coe, Micah W. Linnem                                                                                                    | Load                                                                                                    |
| Science Center (http://                                                                                                    | The file (C/Users) (applies/Destron) MEDI INF master table co/ can be loaded using one or more of the following formats                                                                                                    |
| from the Network Wor                                                                                                    | Please select the format you would like to try.                                                                                                    |
| Please cite as follows:                                                                                                    | load ar                                                                                                    |
| Sci2 Team. (2009). Scie                                                                                                    | Standard cov format                                                                                                    |
| http://sciz.clis.iu.edu.                                                                                                    | NSF csv format                                                                                                    |
| Scheduler                                                                                                    | acops cav romac                                                                                                    |
|                                                                                                    |                                                                                                    |
| Remove From List                                                                                                    | Select Cancel Details >>                                                                                                    |
| m                                                                                                    |                                                                                                    |
|                                                                                                    |                                                                                                    |
| ! Algorithm                                                                                                    | n Name Date Time % Complete                                                                                                    |
|                                                                                                    |                                                                                                    |
| 100                                                                                                    |                                                                                                    |
|                                                                                                    |                                                                                                    |
| 8                                                                                                    |                                                                                                    |
|                                                                                                    |                                                                                                    |
|                                                                                                    |                                                                                                    |
|                                                                                                    |                                                                                                    |
| 4                                                                                                    |                                                                                                    |
|                                                                                                    |                                                                                                    |
|                                                                                                    |                                                                                                    |
|                                                                                                    |                                                                                                    |
|                                                                                                    |                                                                                                    |
|                                                                                                    |                                                                                                    |
|                                                                                                    |                                                                                                    |
|                                                                                                    | X                                                                                                    |
|                                                                                                    | Cuberinfrastructure for Extracting Word Co-Occurrence Network from SDR                                                                                                    |
| CNS                                                                                                    | Cyberinfrastructure for Extracting Word Co-Occurrence Network from SDB                                                                                                    |
| CNS                                                                                                    | Cyberinfrastructure for Extracting Word Co-Occurrence Network from SDB                                                                                                    |
| CNS                                                                                                    | Cyberinfrastructure for<br>Network Science Center Extracting Word Co-Occurrence Network from SDB                                                                                                    |
| Ormalize the                                                                                                    | Cyberinfrastructure for<br>Network Science Center         Extracting Word Co-Occurrence Network from SDB           e titles by running Preprocessing > Topical > Lowercase, Tokenize, Stem, and Stem, and                                                                                       |
| ormalize the                                                                                                    | Cyberinfrastructure for<br>Network Science Center       Extracting Word Co-Occurrence Network from SDB         e titles by running Preprocessing > Topical > Lowercase, Tokenize, Stem, and select "Abstract"                                                                                                    |
| ormalize the                                                                                                    | Cyberinfrastructure for<br>Network Science Center       Extracting Word Co-Occurrence Network from SDB         e titles by running Preprocessing > Topical > Lowercase, Tokenize, Stem, and select "Abstract"                                                                                                    |
| ormalize the                                                                                                    | Cyberinfrastructure for<br>Network Science Center       Extracting Word Co-Occurrence Network from SDB         e titles by running <u>Preprocessing &gt; Topical &gt; Lowercase, Tokenize, Stem, and select</u> "Abstract"                                                                                                    |
| ormalize the                                                                                                    | Cyberinfrastructure for<br>Network Science Center       Extracting Word Co-Occurrence Network from SDB         e titles by running Preprocessing > Topical > Lowercase, Tokenize, Stem, and<br>select "Abstract"                                                                                                    |
| ormalize the                                                                                                    | Cyberinfrastructure for<br>Network Science Center       Extracting Word Co-Occurrence Network from SDB         e titles by running Preprocessing > Topical > Lowercase, Tokenize, Stem, and<br>select "Abstract"                                                                                                    |
| ormalize the<br>opword Text                                                                                                    | Cyberinfrastructure for<br>Network Science Center       Extracting Word Co-Occurrence Network from SDB         e titles by running Preprocessing > Topical > Lowercase, Tokenize, Stem, and<br>select "Abstract"         ssing Analysis Modeling Visualization R Help                                                                                                    |
| ormalize the<br>copword Text                                                                                                    | Cyberinifrastructure for<br>Network Science Center       Extracting Word Co-Occurrence Network from SDB         e titles by running Preprocessing > Topical > Lowercase, Tokenize, Stem, and<br>select "Abstract"         select "Abstract"         select "Modeling Visualization R Help         veral                                                                                                    |
| ormalize the<br>opword Texe<br>2 Tool<br>Data Preparation<br>Preproces<br>Sation See the Sci                                                                                                    | Cyberinfrastructure for<br>Network Science Center       Extracting Word Co-Occurrence Network from SDB         e titles by running Preprocessing > Topical > Lowercase, Tokenize, Stem, and<br>select "Abstract"         ssing Analysis       Modeling Visualization R Help         teral       Ittl Data Manager         teral       Ittl Data Manager         teral       Ittl Data Manager         teral       Ittl Data Manager         teral       Ittl Data Manager         teral       Ittl Data Manager         teral       Ittl Data Manager                                                                                                    |
| ormalize the<br>cormalize the<br>copword Text                                                                                                    | Cyberinfrastructure for<br>Network Science Center       Extracting Word Co-Occurrence Network from SDB         e titles by running Preprocessing > Topical > Lowercase, Tokenize, Stem, and<br>select "Abstract"         select "Abstract"         select "Abstract"         select "Abstract"         select "Abstract"         select "Abstract"                                                                                                    |
| Cormalize the<br>cormalize the<br>copword Text<br>Data Preparation<br>Preparation Preproces<br>matchino and ser<br>mentation and ser<br>with your analyses<br>with your analyses<br>we features                                                                                                    | Cyberinfrastructure for<br>Network Science Center       Extracting Word Co-Occurrence Network from SDB         e titles by running Preprocessing > Topical > Lowercase, Tokenize, Stem, and<br>select "Abstract"         select "Abstract"         select "Abstract"                                                                                                    |
| Cormalize the<br>cormalize the<br>copword Text                                                                                                    | Cyberinifrastructure for<br>Network Science Center       Extracting Word Co-Occurrence Network from SDE         e titles by running Preprocessing > Topical > Lowercase, Tokenize, Stem, and<br>ct and select "Abstract"         ssing Analysis Modeling Visualization R Help         regatal         i http://sci2.wikicmaiu.edu/ for<br>spatal         i Lowercase, Tokenize, Stem, and Stopword Text         works         works         i Lowercase, Tokenize, Stem, and Stopword Text         works         i Lowercase, Tokenize, Stem, and Stopword Text                                                                                                    |
| Cormalize the copword Text                                                                                                    | Cyberinifrastructure for<br>Network Science Center       Extracting Word Co-Occurrence Network from SDE         e titles by running Preprocessing > Topical > Lowercase, Tokenize, Stem, and<br>ct and select "Abstract"         select "Abstract"         select "Abstract"         select "Abstract"         select "Abstract"         select "Abstract"                                                                                                    |
| Cormalize the<br>cormalize the<br>copword Texe<br>and Preparation<br>Preparation<br>State Preparation<br>Preparation<br>State Preparation<br>Commentation and scen<br>Web State Preparation<br>State Preparation<br>State Prepara                                                                                                    | Cyberinfrastructure for<br>Network Science Center       Extracting Word Co-Occurrence Network from SDE         e titles by running Preprocessing > Topical > Lowercase, Tokenize, Stem, and<br>ct and select "Abstract"         ssing Analysis Modeling Visualization R Help<br>reral + http://sci2.wiki.cms.lu.edu/ for<br>oppatal + //sci2.cm.ku.edu/user/aks.php if you need<br>- Lowercase, Tokenize, Stem, and Stopword Text<br>works - Lowercase, Tokenize, Stem, and Stopword Text<br>Vorks - Ketperinfastructure, Stem, and Stopword Text         Visualization W. Boyack, SciTech Strategied<br>Visualization R Help       Lowercase, Tokenize, Stem, and Stopword Text         Visualization W. Boyack, SciTech Strategied<br>Visualization Visualization R Help       Lowercase, Tokenize, Stem, and Stopword Text         Visualization Visualization R Help       Lowercase, Tokenize, Stem, and Stopword Text         Visualization Visualization R Help       Lowercase, Tokenize, Stem, and Stopword Text         Visualization Visualization R Help       Lowercase, Tokenize, Stem, and Stopword Text         Visualization R Help Nisualization R Help       Lowercase, Tokenize, Stem, and Stopword Text                                                                                                    |
| Cormalize the<br>cormalize the<br>copword Text<br>Tool<br>Data Preparation<br>Preparation<br>astion. See the Sci<br>mentation and Scr<br>with your analyses.<br>Topi<br>Network State Sci<br>Network State Sci<br>Network Sci<br>Network State Sci<br>Network State Sci<br>Network State Sci<br>Network State Sci<br>Network State Sci<br>Network State Sci<br>Network Sci<br>Network Sci                                                                                                    | Cyberinifrastructure for<br>Network Science Center       Extracting Word Co-Occurrence Network from SDB         e titles by running Preprocessing > Topical > Lowercase, Tokenize, Stem, and<br>select "Abstract"         select "Abstract"         select "Abstract"                                                                                                    |
| Cormalize the<br>cormalize the<br>copword Text<br>and Preparation<br>Preproces<br>balance the Sci<br>mentation and scr<br>def returns.<br>Net<br>ry investigators are KMY 80m<br>re features.<br>Net<br>ry investigators are KMY 80m<br>for the Sci<br>mentation and scr<br>def returns.<br>Net<br>ry investigators are KMY 80m<br>for the Sci<br>ropic def returns.<br>Net<br>ry investigators are KMY 80m<br>for the Sci<br>ropic def returns.<br>Net<br>ry investigators are KMY 80m<br>for the Sci<br>ropic def returns.<br>Net<br>ry investigators are KMY 80m<br>for the Sci<br>ropic def returns.<br>Net<br>ry investigators are KMY 80m<br>for the Sci<br>ropic def returns.<br>Net<br>ropic def returns.<br>Net<br>ropic def retu                                                                                                    | Cyberinifrastructure for<br>Network Science Center       Extracting Word Co-Occurrence Network from SDB         e titles by running Preprocessing > Topical > Lowercase, Tokenize, Stem, and<br>ct and select "Abstract"         select "Abstract"         select "Abstract"         select "Abstract"         select "Abstract"         select "Abstract"         select "Abstract"         select "Abstract"         select "Abstract"         select "Abstract"                                                                                                    |
| Cormalize the<br>cormalize the<br>copword Text<br>and Preparation<br>Preparation<br>Preparation<br>Preparation<br>Preparation<br>Preparation<br>Commentation and scin<br>Generation and scin<br>Generation and scin<br>Generation and scin<br>Generation and scin<br>Generation and scin<br>Generation and scin<br>Generation and scin<br>Generation and scin<br>Generation and scin<br>Generation and scin<br>Generation and scin<br>Generation and scin<br>Generation and scin<br>Sci Sci Sci Sci Sci Sci Sci Sci Sci Sci                                                                                                    | Cyberinifrastructure for<br>Network Science Center       Extracting Word Co-Occurrence Network from SDE         e titles by running Preprocessing > Topical > Lowercase, Tokenize, Stem, and<br>ct and select "Abstract"         seine Analysic Modeling Visualization R Help<br>incal<br>i http://sci2.wikicms.iu.edu/ for<br>opstali       Image: CiV file: CiV/Sers/dapolie/VAppData/Local/Temp/Preprocessed         i http://sci2.wikicms.iu.edu/ for<br>postali       Image: CiV file: CiV/Sers/dapolie/VAppData/Local/Temp/Preprocessed         i http://sci2.wikicms.iu.edu/ for<br>postali       Image: CiV file: CiV/Sers/dapolie/VAppData/Local/Temp/Preprocessed         i http://sci2.wikicms.iu.edu/ for<br>pical       Image: CiV file: CiV/Sers/dapolie/VAppData/Local/Temp/Preprocessed         i http://sci2.wikicms.iu.edu/ for<br>pical       Image: CiV file: CiV/Sers/dapolie/VAppData/Local/Temp/Preprocessed         i http://web.ors.iu.edu/<br>isolations a http://sci2.wikicms.iu.edu/<br>isolations a http://web.ors.iu.edu/<br>isolations a http://web.ors.iu.edu/<br>isolatisolations a http://web.ors.iu.edu/<br>isolations a http://web.ors.iu.                                                                                                    |
| Commalize the<br>commalize the<br>copword Text<br>and Preparation<br>Protection<br>Data Preparation<br>Preparation<br>Preparation<br>Preparation<br>Preparation<br>Reset<br>Station, See the Sci<br>Gene<br>Mathion, See the Sci<br>Gene<br>Mathion, See the Sci<br>Gene<br>Mathion, See the Sci<br>Methy<br>Micra Wu, Linnemeier, Patrick<br>infrastructure Shell (http://ci<br>Sci Center (http://cissi.u.edu)<br>bicata Wu, Linnemeier, Patrick<br>infrastructure Shell (http://ci<br>Sci Center (http://cissi.u.edu)<br>bicata Wu, Linnemeier, Patrick<br>infrastructure Shell (http://ci<br>Sci Center (http://cissi.u.edu)<br>bicata Wu, Linnemeier, Patrick<br>infrastructure Shell (http://ci<br>Sci Center (http://cissi.u.edu)                                                                                                    | Cyberinifrastructure for<br>Network Science Center       Extracting Word Co-Occurrence Network from SDE         e titles by running Preprocessing > Topical > Lowercase, Tokenize, Stem, and<br>ct and select "Abstract"         select "Abstract"         select "Abstracton select"         select "Abstracto                                                                                                    |
| Cormalize the<br>cormalize the<br>copword Text<br>and the second text<br>and the second text<br>and the second text<br>and the second text<br>and the second text<br>and the second text<br>and the second text<br>and the second text<br>and the second text<br>and text<br>and tex | Cyberinifrastructure for<br>Network Science Center       Extracting Word Co-Occurrence Network from SDE         e titles by running Preprocessing > Topical > Lowercase, Tokenize, Stem, and<br>ct and select "Abstract"         send select "Abstract"         send select "Abstract"         send select "Consultation R Help<br>(real + http://sci2.wiki.cms.lu.edu) for<br>(respatia) + http://sci2.wiki.cms.lu.edu) for<br>(spatia) + http://sci2.wiki.cms.lu.edu) for<br>(spatia) + http://sci2.wiki.cms.lu.edu) for<br>(spatia) + Lowercase, Tokenize, Stem, and Stopword Tet<br>(respatia) + Lowercase, Tokenize, Stem, and Stopword Tet<br>(spatia) + Lowercase, Tokenize, Stem, and Stopword Tet<br>(spatia) + Lowercase, Tokenize, Stem, and Stopword Tet<br>(spatia) + Lowercase, Tokenize, Stem, and Stopword Tet<br>(spatia) + Lowercase, Tokenize, Stem, and Stopword Tet<br>(spatia) + Lowercase, Tokenize, Stem, and Stopword Tet<br>(spatia) + Lowercase, Tokenize, Stem, and Stopword Tet<br>(spatia) + Lowercase, Tokenize, Stem, and Stopword Tet<br>(spatia) + Lowercase, Tokenize, Stem, and Stopword Tet<br>(spatia) + Lowercase, Tokenize, Stem, and Stopword Tet<br>(spatia) + Lowercase, Tokenize, Stem, and Stopword Tet<br>(spatia) + Lowercase, Tokenize, Stem, and Stopword, stopword, stopword,                                                                                                    |
| Construction of the second second sec                                                                                                    | Cyberinifrastructure for<br>Network Science Center       Extracting Word Co-Occurrence Network from SDE         e titles by running Preprocessing > Topical > Lowercase, Tokenize, Stem, and<br>select "Abstract"         ssing Analysis Modeling Visualization R Help<br>interal i http://sci2.wiki.cns.lu.edu/ for<br>typical i http://sci2.wiki.cns.lu.edu/ for<br>typical i http:// |
| Commalize the<br>commalize the<br>copword Text<br>advantage of the<br>copword Text<br>advantage of the<br>definition of the<br>definition of                                                                                                    | Cyberinfrastructure for<br>Network Science Center       Extracting Word Co-Occurrence Network from SDE         e titles by running Preprocessing > Topical > Lowercase, Tokenize, Stem, and<br>science of the select "Abstract"         estiles by running Preprocessing > Topical > Lowercase, Tokenize, Stem, and<br>science of the select "Abstract"         estiles by running Preprocessing > Topical > Lowercase, Tokenize, Stem, and<br>science of the select "Abstract"         estiles by running Preprocessing > Topical > Lowercase, Tokenize, Stem, and<br>science of the select "Abstract"         estiles by running Preprocessing > Topical > Lowercase, Tokenize, Stem, and<br>science of the select of the select                                                                                                    |
| Commalize the<br>commalize the<br>copword Text<br>and the<br>properties of the<br>copword Text<br>and the<br>provide the<br>source of the<br>source of the                                                                                                    | Cyberinfrastructure for<br>Network Science Center       Extracting Word Co-Occurrence Network from SDE         e titles by running Preprocessing > Topical > Lowercase, Tokenize, Stem, and<br>ct and select "Abstract"         e titles by running Preprocessing > Topical > Lowercase, Tokenize, Stem, and<br>ct and select "Abstract"         enalsystem Modeling Visualization R Help<br>(regard) > http://sci2.wiki.cnsi.uedu/ for<br>(SV file C\Users\dapolley\AppData\Local\Temp\Preprocessed<br>(CV file C\Users\dapolley\AppData\Local\Temp\Preprocessed<br>(CV file C\Users\dapolley\Desktop/sci2/configuration/stopwords.tk Brower<br>(Staling University, and SciTech Strategies,<br>p\MbDLINE, Thatese, sciTech Strategies,<br>p\MbDLINE, master, table.cov                                                                                                    |
| Commalize the<br>commalize the<br>copword Text<br>and the second text<br>and the second text<br>and text<br>and tex                                  | Cyberinfrastructure for<br>Network Science Center       Extracting Word Co-Occurrence Network from SDE         e titles by running Preprocessing > Topical > Lowercase, Tokenize, Stem, and<br>ct and select "Abstract"         select "Abstract"                                                                                                    |
| Cormalize the<br>cormalize the<br>copword Texe<br>Tool<br>Data Preparation<br>Preparation<br>Bation. See the Sci<br>mentation and scin<br>Witch Your analyses.<br>Top<br>Witch W. Linnemeier, Patrick<br>infrastructure Shell (http://ci.<br>Networkshench Tool<br>Victa W. Linnemeier, Patrick<br>infrastructure Shell (http://ci.<br>e center (http://cinsiu.edu)<br>the Network Workshench Tool<br>ci cle as follows:<br>eam. (2009). Science of Scient<br>(%c2).cinsue du.                                                                                                    | Cuberinifrastructure for<br>Network Science Center       Extracting Word Co-Occurrence Network from SDE         et itles by running Preprocessing > Topical > Lowercase, Tokenize, Stem, and<br>select "Abstract"         seine Analysis Modeling Visualization R Help<br>real         import         import                                                                                                    |
| Commalize the<br>commalize the<br>copword Text<br>and the second text<br>and the second text<br>ation. See the Sci<br>mentation and scr<br>with your analyses<br>the features. New<br>ry investigators are KWY devices<br>the second text<br>investigators are KWY devices<br>the second text<br>in                                                                                                    | Cyberinfrastructure for<br>Network Science Center       Extracting Word Co-Occurrence Network from SDE         e titles by running Preprocessing > Topical > Lowercase, Tokenize, Stem, and<br>select "Abstract"         e titles by running Vaualization R Help                                                                                                    |
| Construction of the second second sec                                                                                                    | Cyberinfrastructure for<br>Network Science Center       Extracting Word Co-Occurrence Network from SDE         et titles by running Preprocessing > Topical > Lowercase, Tokenize, Stem, and<br>select "Abstract"         et titles by running Veralization & Help<br>mporal         i http://www.enkuedu/user/akudu/ for<br>spatial         i http://www.enkuedu/user/akudu/ for<br>spatial         i http://www.enkuedu/user/akudu/user/akudu/ for<br>spatial         i http://www.enkuedu/user/akudu/user/akudu/<br>i http://www.enkuedu/user/akudu/user/akuduu/user/akudu/user/akudu/user/akudu/u                                                                                                    |
| Cormalize the<br>cormalize the<br>copword Text<br>copword Text<br>cop                                                                                                    | Extracting Word Co-Occurrence Network from SDE         etitles by running Preprocessing > Topical > Lowercase, Tokenize, Stem, and         et and select "Abstract"         setter and select "Abstract"         setter and select "Abstract"                                                                                                    |
| Constant of the second second se                                                                                                    | Cyberinfrastructure for<br>Network Science Center       Extracting Word Co-Occurrence Network from SDE         e titles by running Preprocessing > Topical > Lowercase, Tokenize, Stem, and<br>ct and select "Abstract"         main select "Abstract"         merein in the select "Abstract"         to a constrain the select "Abstract"         set the Kong Vasilization in the select in the select in the                                                                                                    |
| Cormalize the<br>cormalize the<br>copword Text<br>and the second text<br>and the second text<br>and the second text<br>and the second text<br>and the second text<br>and the second text<br>and the second text<br>and the second text<br>and the second text<br>and text<br>and tex | Extracting Word Co-Occurrence Network from SDE         e titles by running Preprocessing > Topical > Lowercase, Tokenize, Stem, and select "Abstract"         status         status <t< td=""></t<>                                                                                                    |
| Commalize the<br>commalize the<br>copword Text                                                                                                    | Extracting Word Co-Occurrence Network from SDE         et titles by running Preprocessing > Topical > Lowercase, Tokenize, Stem, and         et and select "Abstract"         market and select "Abstract"         market and select "Abstract"                                                                                                    |
| Cormalize the<br>cormalize the<br>copword Text                                                                                                    | Extracting Word Co-Occurrence Network from SDE         et titles by running Preprocessing > Topical > Lowercase, Tokenize, Stem, and select "Abstract"         start and select "Abstract"         start and select "Intermediate the select and start and select and start and select and select and start and select and select and start and select and select and select and se                                                                                                    |
| Commalize the commalize the commalize the commalize the commalize the commence of the commence of the commence                                                                                                    | Extracting Word Co-Occurrence Network from SDE         et titles by running Preprocessing > Topical > Lowercase, Tokenize, Stem, and and select "Abstract"         status         Image: Analysis Modeling Vessilization R Help         Image: Image: Ima                                                                                                    |

Run Extract Word Co-Occurrence Network and set the parameters as shown below...

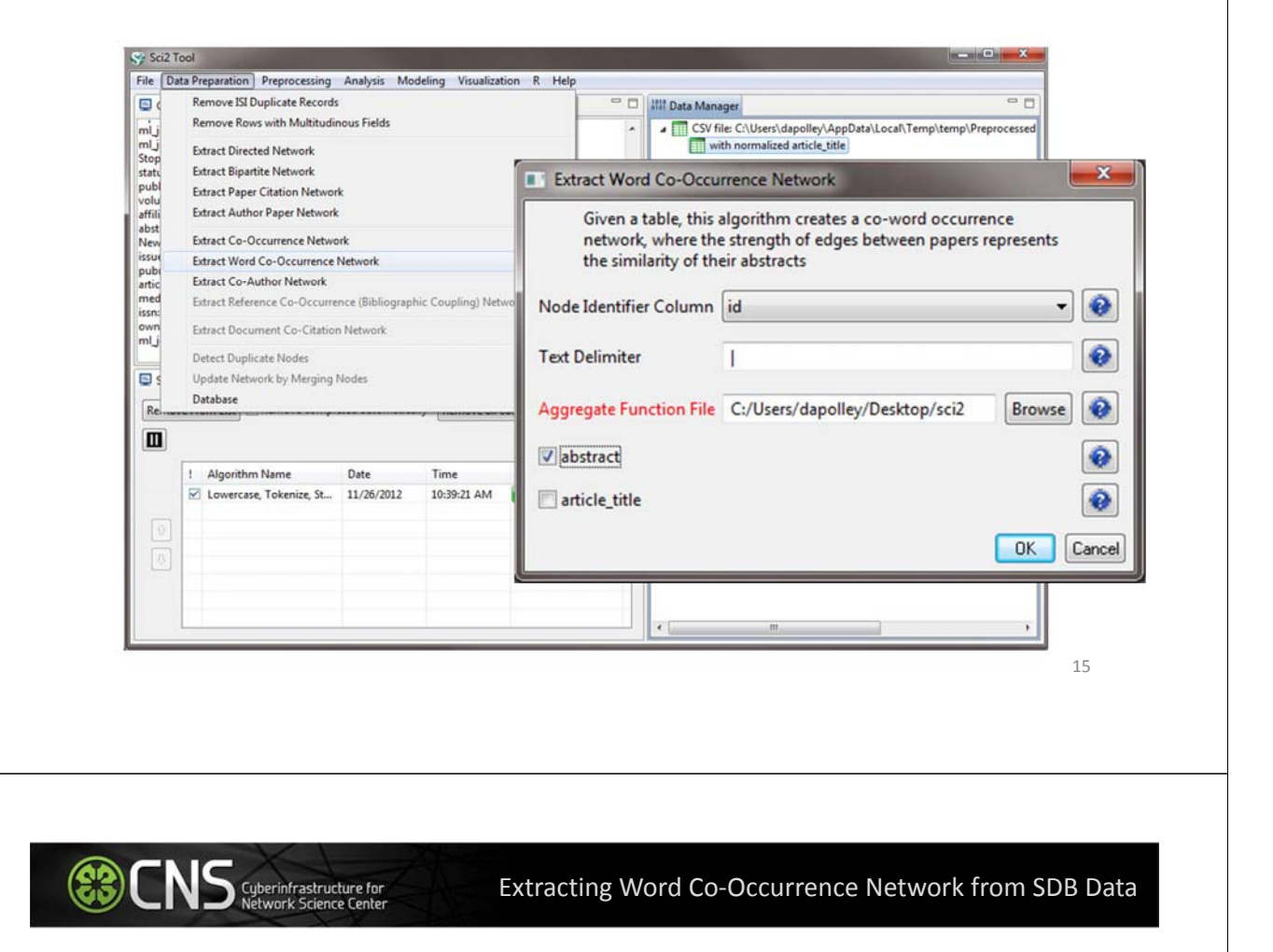

To see more information about your network run <u>Analysis > Networks > Network</u> <u>Analysis Toolkit</u>...

| Sciz Tool                                                                                                    |                              |                            |                                                                                                  |                |                                                                  | Constant Present Annual State |
|----------------------------------------------------------------------------------------------------|------------------------------|----------------------------|--------------------------------------------------------------------------------------------------|----------------|------------------------------------------------------------------|-------------------------------|
| le Data Preparation Preprocessing                                                                                                    | Analysis Modelin             | ng Visualizat              | ion R Help                                                                                       |                |                                                                  |                               |
| Console                                                                                                    | Temporal                     |                            | - 0                                                                                              | 1111 Data Mana | iger                                                             | -                             |
| nl_journal_info_medline_ta: false                                                                                                    | Geospatial<br>Topical        |                            | *                                                                                                | CSV fil        | le: C:\Users\dapolley\AppData\Loo<br>th normalized article_title | cal\Temp\temp\Preprocess      |
| xtract Word Co-Occurrence Network w                                                                                                    | Networks                     | > P                        | Network Analysis Toolkit (NA                                                                     | T) 🎼           | Co-Word Occurrence network                                       |                               |
| ntegrator(s): Micah Linnemeier<br>Jocumentation:<br>Ittp://wiki.cns.iu.edu/display/CISHELL/I<br>nput Parameters:<br>Jode Identifier Column: article_title | Extract+Word+Co-             | - <b>Occus</b> V<br>L<br>V | Jnweighted & Undirected<br>Veighted & Undirected<br>Jnweighted & Directed<br>Veighted & Directed | *              |                                                                  |                               |
| uiuunwb.analysis.extractdirectednetfro<br>prithmFactory                                                                                                   | mtable.extractdirect         | tednetwork.Ex              | tractDirectedNetworkAI                                                                           |                |                                                                  |                               |
| Remove From List                                                                                                    | ted automatically            | Remove all c               | ompleted                                                                                         |                |                                                                  |                               |
| ! Algorithm Name                                                                                                    | Date T                       | lime                       | % Complete                                                                                       |                |                                                                  |                               |
| Extract Word Co-Occurr Lowercase, Tokenize, St                                                                                                    | 11/26/2012 1<br>11/26/2012 1 | 1:54:10 AM<br>1:53:48 AM   |                                                                                                  |                |                                                                  |                               |
| 1.02                                                                                                    |                              |                            |                                                                                                  |                |                                                                  |                               |

#### The results from Network Analysis Toolkit show that there are 579 isolated nodes...

This graph claims to be undirected.

Nodes: 4846 Isolated nodes: 1000 Node attributes present: label, references

Edges: 499196 No self loops were discovered. No parallel edges were discovered.

Edge attributes: Did not detect any nonnumeric attributes. Numeric attributes: minmaxmean weight 12421.7084

This network seems to be valued.

Average degree: 206.0239 This graph is not weakly connected. There are 1001 weakly connected components. (1000 isolates) The largest connected component consists of 3846 nodes. Did not calculate strong connectedness because this graph was not directed.

Density (disregarding weights): 0.0425 Additional Densities by Numeric Attribute

Cyberinfrastructure for

Extracting Word Co-Occurrence Network from SDB Data

Delete the isolate nodes by running *Preprocessing > Networks > Delete Isolates* 

| e Data Preparation                                                                                                    | Preprocessing                                       | Analysis I                          | Modeling Visualization R Help                                                                                                    |                                                                                               |                                |
|----------------------------------------------------------------------------------------------------|-----------------------------------------------------|-------------------------------------|----------------------------------------------------------------------------------------------------|-----------------------------------------------------------------------------------------------|--------------------------------|
| Console                                                                                                    | General                                             | •                                   | - 0                                                                                                    | allit Data Manager                                                                            | ° C                            |
| Nodes: 955<br>Isolated nodes: 579<br>Node attributes present<br>Edges: 7030<br>No self loops were discovered.<br>Edges: 10300<br>Did not detect any nonnumeric attributes.<br>Numeric attributes:<br>min maxmean<br>weight 1 4 1.21599<br>This network seems to be valued.<br>Average degree: 147.644<br>Scheduler<br>Remove From List<br>Remove completed autor |                                                     |                                     |                                                                                                    | CSV file: C:\Users\dapolley\AppDa<br>with normalized article_title<br>Co-Word Occurrence netw | ta\Local\Temp\temp\Preprocesse |
|                                                                                                    |                                                     |                                     | Extract Top Nodes                                                                                                    | Graph and Network An                                                                          | alysis Log                     |
|                                                                                                    |                                                     |                                     | Extract Nodes Above or Below Value                                                                                                    |                                                                                               |                                |
|                                                                                                    |                                                     |                                     | Delete Isolates                                                                                                    |                                                                                               |                                |
|                                                                                                    |                                                     |                                     | Extract Edges Above or Below Value<br>Remove Self Loops<br>Trim by Degree<br>MST-Pathfinder Network Scaling<br>Fast Pathfinder Network Scaling |                                                                                               |                                |
|                                                                                                    |                                                     |                                     | Snowball Sampling (n nodes)<br>Node Sampling<br>Edge Sampling<br>Dichotomize                                                                   |                                                                                               |                                |
| 1 Algorithm                                                                                                    | Name                                                | Date                                | Multipartite Joining                                                                                                    |                                                                                               |                                |
| Network A     Extract Wo     Lowercase                                                                                                    | analysis Toolki<br>ord Co-Occurr<br>t, Tokenize, St | 11/26/2<br>11/26/2012<br>11/26/2012 | Merge 2 Networks<br>11:54:10 AM<br>11:53:48 AM                                                                                                 | _                                                                                             |                                |

Apply <u>Visualization > Networks > DrL (VxOrd)</u> and words that are similar will be plotted relatively close to each other. Set the parameters to those shown below...

| Console                               |                                                                                                    | General                | · 10                              | Manager                                                         | - 0                   |
|---------------------------------------|----------------------------------------------------------------------------------------------------|------------------------|-----------------------------------|-----------------------------------------------------------------|-----------------------|
| · · · · · · · · · · · · · · · · · · · |                                                                                                    | Temporal<br>Geospatial |                                   | CSV file: C:\Users\dapolley\AppData\Local\Temp\temp\Preprocesse |                       |
| Delete Isolates was selected.         | Delete Isolates was selected.                                                                                  |                        |                                   | GUESS                                                           |                       |
| Integrator(s): Patrick Phillips       |                                                                                                    | Topical                | •                                 | Cytoscape                                                       |                       |
| Removed 579 isolate nodes.            | Balloon Graph (prefuse alpha)                                                                                  | _                      | Radial Tree/Graph (prefuse alpha) |                                                                 |                       |
| DrL (VxOrd) was selected.             |                                                                                                    |                        |                                   | Radial Tree/Graph with Annotatio                                | n (prefuse beta)      |
| DrL (VxOrd)                           | the second second second second second second second second second second second second second second second s | ×                      |                                   | Tree View (prefuse beta)<br>Tree Map (prefuse beta)             |                       |
| This should be law out on             | day based on the VeC                                                                                           | ad farme directed      | 1                                 | Force Directed with Annotation (p                               | refuse beta)          |
| layout algorithm.                     | des based on the vxc                                                                                           | ind force-directed     |                                   | Fruchterman-Reingold with Anno                                  | tation (prefuse beta) |
| 1 W I. M                              |                                                                                                    |                        |                                   | DrL (VxOrd)                                                     |                       |
| age weight Attribute                  | weight                                                                                                    | • •                    |                                   | Specified (prefuse beta)                                        |                       |
| lew X-Position Attribute Name         | XDOS                                                                                                    |                        |                                   | Circular Hierarchy                                              |                       |
|                                       |                                                                                                    |                        |                                   | Gephi                                                           |                       |
| lew Y-Position Attribute Name         | ypos                                                                                                    | •                      |                                   | Bipartite Network Graph                                         |                       |
| Do not cut edges                      |                                                                                                    | ۲                      |                                   |                                                                 |                       |
| dge Cutting Strength                  | 0.0                                                                                                    | •                      |                                   |                                                                 |                       |
|                                       |                                                                                                    | OK Cancel              |                                   |                                                                 |                       |
|                                       |                                                                                                    |                        |                                   |                                                                 |                       |

#### CNS Cyberinfrastructure for Network Science Center

CNS Cyberinfrastructure for Network Science Center

(23)

#### Extracting Word Co-Occurrence Network from SDB Data

Laying out the network with Drl (VxOrd) may take some time, but once the algorithm is complete you will want to keep only the strongest edges, so select the "Laid out with DrL" and run <u>Preprocessing > Networks > Extract Top Edges</u> using the parameters shown below...

| ile Da                                                                                                    | ta Preparation Pre                                             | processing                        | Analysis                               | Modeling Visualization R Help                                          | p         |                                                                           |                                                                                                |                |
|----------------------------------------------------------------------------------------------------|----------------------------------------------------------------|-----------------------------------|----------------------------------------|------------------------------------------------------------------------|-----------|---------------------------------------------------------------------------|------------------------------------------------------------------------------------------------|----------------|
| Cons                                                                                                    | ole                                                            | General +                         |                                        |                                                                        | - 0       | IIII Data Manager                                                         |                                                                                                |                |
| Completed cool-down s<br>Entering crunch stage                                                                                                    |                                                                | Temporal<br>Geospatial<br>Topical | •                                      | gy = 4.30416e+007.                                                     | *         | CSV file: C                                                               | :\Users\dapolley\AppData\Local\Temp\tem<br>ormalized article_title<br>-Word Occurrence network | p\Preprocessed |
| Finished crunch stage in<br>Entering simmer stage in<br>Finished simmer stage in 3 seconds, total energy =<br>Layout calculation completed in 22 seconds (not in<br>Writing out solution to inFile.icoord |                                                                |                                   | +<br>renergy =<br>nds (not ii          | Extract Top Nodes<br>Extract Nodes Above or Below V<br>Delete Isolates | /alue     | Graph and Network Analysis Log With isolates removed K. Laid out with DrL |                                                                                                |                |
| Total En                                                                                                    | Total Energy: 67.8669.<br>Program terminated successfully.<br> |                                   | 1                                      | Extract Top Edges                                                      |           |                                                                           |                                                                                                |                |
| Extract T<br>Author(s                                                                                                    |                                                                |                                   |                                        | Remove Self Loops<br>Trim by Degree                                    | Extra     | ct Top Edges                                                              |                                                                                                |                |
| Integrato                                                                                                    |                                                                |                                   | fisplay/Cl                             | MST-Pathfinder Network Scal<br>Fast Pathfinder Network Scalir          | Extract t | he top N edg                                                              | es from a graph, based on a                                                                    | given attrik   |
| Sche                                                                                                    | duler                                                          |                                   |                                        | Snowball Sampling (n nodes) Extract                                    |           | N top edges                                                               | 1000                                                                                           |                |
| Remov                                                                                                    | Remove From List                                               |                                   | ted autor                              | Node Sampling<br>Edge Sampling<br>Dichotomize                          |           | act bottom e                                                              | dges instead?                                                                                  |                |
|                                                                                                    | 1 Algorithm Na                                                 | me                                | Date                                   | Multipartite Joining                                                   |           |                                                                           | [                                                                                              |                |
|                                                                                                    | Extract Top Ed                                                 | lges                              | 11/26/2                                | Merge 2 Networks                                                       | Numer     | ic Attribute                                                              | weight                                                                                         | (              |
| DrL (VxOr                                                                                                    | DrL (VxOrd) DrL (VxOrd) DrL (VxOrd) Delete isolater            |                                   | 11/26/2012<br>11/26/2012<br>11/26/2012 | 2 01:25:14 PM<br>2 01:23:31 PM<br>2 01:20:04 PM                        |           |                                                                           |                                                                                                | OK Car         |
|                                                                                                    | Extract Word                                                   | Co-Occurr                         | 11/26/2012                             | 2 11:54:10 AM                                                          |           |                                                                           |                                                                                                |                |

Once edges have been removed, the network "top 1000 edges by weight" can be visualized by running <u>Visualization > Networks > GUESS</u>...

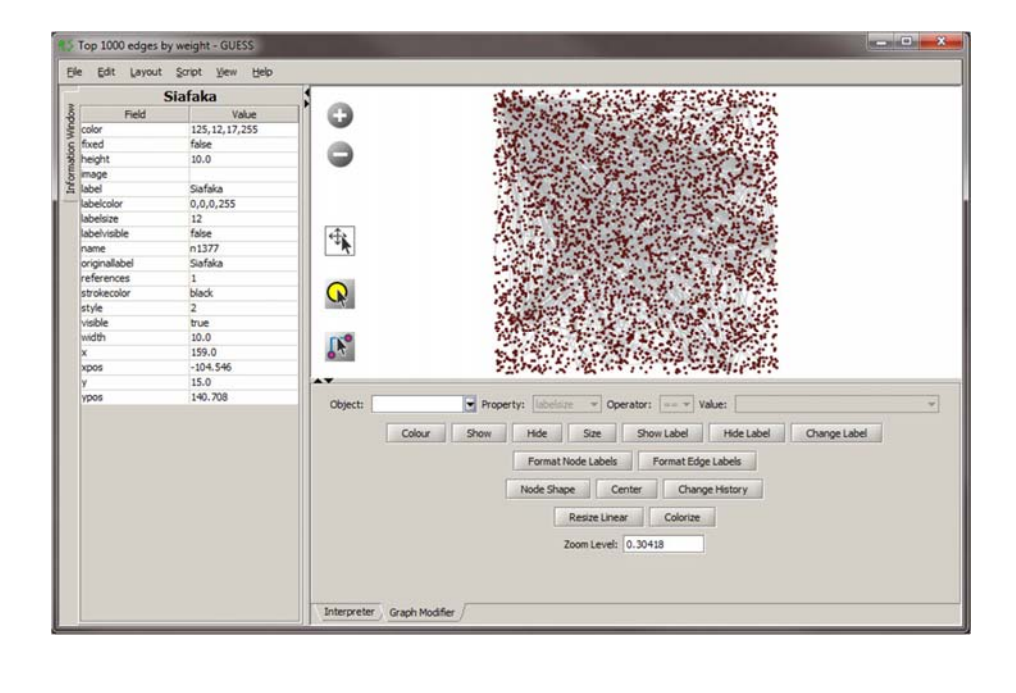

CINS Cyberinfrastructure for Network Science Center

Cyberinfrastructure for Network Science Center

### Extracting Word Co-Occurrence Network from SDB Data

In order to make use of the DrL (VxOrd) force directed layout we applied, we need to change to the interpreter at the bottom of the screen and type in the following commands...

| >>> for n<br><br><br>>>> resiz | n in g.nodes:<br>n.x = n.xpos*40<br>n.y = n.ypos*40<br>zeLinear(references,2.40) |  |  |
|--------------------------------|----------------------------------------------------------------------------------|--|--|
| >>> colo                       | rize(references,gray,black)                                                      |  |  |
| >>> resiz                      | zeLinear(weight,.1,2)                                                            |  |  |
| >>> g.ed                       | iges.color - 127,193,03,233                                                      |  |  |
|                                |                                                                                  |  |  |
|                                |                                                                                  |  |  |
|                                |                                                                                  |  |  |
|                                |                                                                                  |  |  |
|                                |                                                                                  |  |  |
|                                |                                                                                  |  |  |
|                                |                                                                                  |  |  |
| Interpret                      | er / Graph Modifier /                                                            |  |  |

Note, GUESS will not necessarily display the graph in the middle of the screen, you may have to scroll around the screen to find the graph.

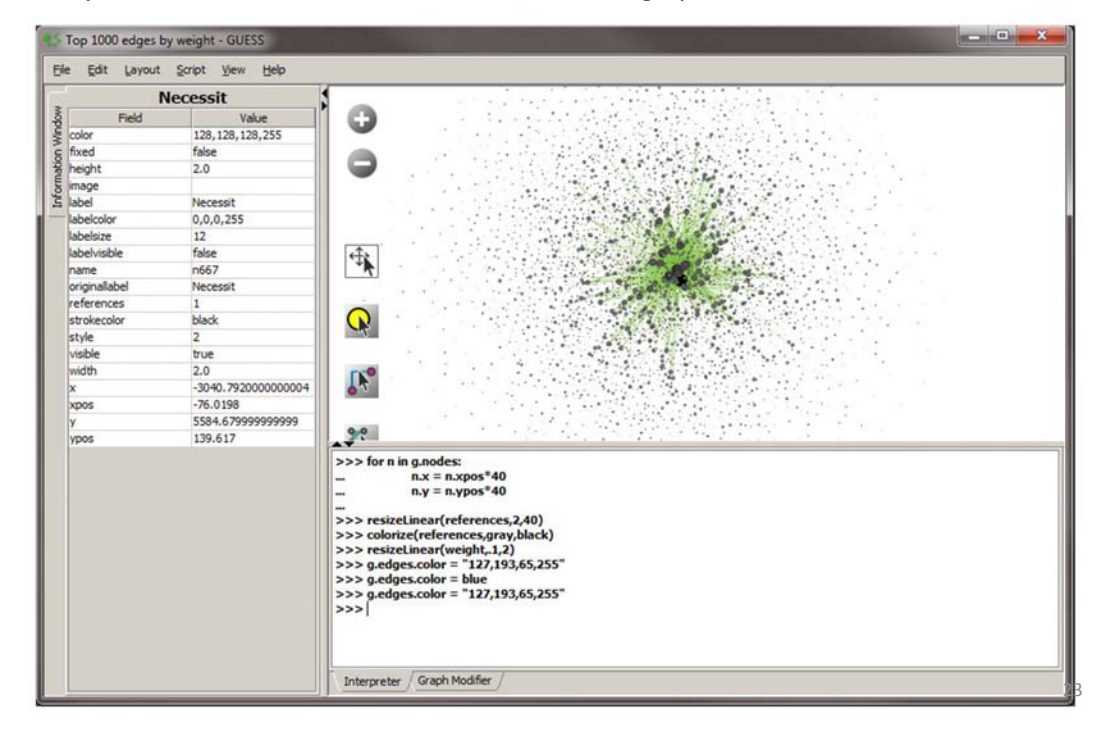

CNS Cyberinfrastructure for Network Science Center

S Cyberinfrastructure for

Overlaying ISI Data on the Map of Science via Journals

The Map of Science is a visual representation of 554 sub-disciplines within 13 disciplines of science and their relationships to one another, shown as points and lines connecting those points respectively. Over top this visualization is drawn the result of mapping a dataset's journals to the underlying sub-discipline(s) those journals contain. Mapped sub-disciplines are shown with size relative to the number matching journals and color from the discipline. For more information on maps of science, see http://mapofscience.com

As of the Sci2 v1.0 alpha release there is a plugin for Sci2 that allows users to visualize their own data overlaid on the Map of Science

## Load the FourNetSciResearchers.isi file in the ISI flat format...

| Console                                                                                                    |                                                                                                    | III Data Manager                                           |                        |
|----------------------------------------------------------------------------------------------------|----------------------------------------------------------------------------------------------------|------------------------------------------------------------|------------------------|
| help with your analyses, have qu<br>and new features.<br>Primary investigators are Katy B<br>Inc. The Sci2 tool was develope<br>Coe, Micah W. Linnemeier, Patr<br>Cyberinfrastructure Shell (https:<br>Science Center (https://cnsiu.ed<br>from | Jestions about datasets, or would like to suggest enhanceme<br>örner, Indiana University and Kevin W. Boyack, SciTech Strate<br>d by Chin Hua Kong, Joseph Biberstine, Thomas G. Smith, Da<br>ick A. Phillips, Chintan Tank, and Russell J. Duhon. It uses the<br>flyckhell.org/developed at the Cyberinfrastructure for Netwo<br>du) at Indiana University. Many algorithm plugins were derive | nts ^<br>kgies<br>vid M<br>td                              | ×                      |
| Pleas<br>Sci21 2 The file 'C:\User<br>https:<br>Load as<br>Docu ISI falt format<br>ISI scholarly format                                                                                                    | rs\dapolley\Desktop\sci2\sampledata\scientometrics\isi\Fou<br>e format you would like to try.                                                                                                    | rNetSciResearchers.isi' can be loaded using one or more of | the following formats. |
|                                                                                                    |                                                                                                    |                                                            |                        |
| 1 Algorithm Name                                                                                                    | Date Time % Complet<br>11/26/2012 04:24:51 PM                                                                                                    | e                                                          |                        |
| 8                                                                                                    |                                                                                                    |                                                            |                        |
|                                                                                                    |                                                                                                    |                                                            | 25                     |
|                                                                                                    |                                                                                                    |                                                            |                        |
|                                                                                                    |                                                                                                    |                                                            |                        |
| CNS Cyberinfra<br>Network S                                                                                                    | structure for Overlayi                                                                                                    | ng ISI Data on the Map of                                  | Science via Journal    |
| visualizo dataco                                                                                                    | et overlaid on the Map of S                                                                                                    | cience run Visualization >                                 | Topical > Map of       |
| visualize ualase                                                                                                    |                                                                                                    | eleffee fait houdifeation :                                |                        |

| Cons                      | ole                                                                                                    |                                     |                         | General                                                                                                    | ,          | ta Manager                      | - 0                           |
|---------------------------|----------------------------------------------------------------------------------------------------|-------------------------------------|-------------------------|----------------------------------------------------------------------------------------------------|------------|---------------------------------|-------------------------------|
| ocume<br>ound o<br>ound o | ntation: http://wiki.cns.iu.edu/o<br>ld-style ISI/Web Of Knowledge fi<br>ld-style ISI/Web Of Knowledge fi | display/CISHELL<br>ile.<br>ile.     | /Data+                  | Temporal ISI Data: C:\Users\dapolley\Desktop\sci2<br>Geospatial ISI Data: C:\Users\dapolley\Desktop\sci2<br>Metworks |            |                                 | edata\scientometrics\i        |
| ound o                    | d-style ISI/Web Of Knowledge fi<br>Id-style ISI/Web Of Knowledge fi                                       | ile.                                |                         | Topical                                                                                                    | ,          | Map of Science via Journals     |                               |
| he orig<br>ecords.        | inal 361 records have been proce                                                                          | essed to remove                     | duplica                 | Balloon Graph (prefuse alp                                                                                           | oha)       | Map of Science via 554 Fields   |                               |
| /rote lo                  | g to                                                                                                    |                                     |                         |                                                                                                    |            |                                 |                               |
| :\Users'<br>oaded:        | \dapolley\AppData\Local\Temp<br>C:\Users\dapolley\Desktop\sci2                                            | \isiduplicaterem<br>\sampledata\sci | noverlog46<br>entometri | Map of Science                                                                                                    | e via Jour | mals                            | <b>— X</b>                    |
| lan of S                  | ciance via lournals was calacted                                                                          |                                     |                         |                                                                                                    |            |                                 |                               |
| npleme                    | inter(s): David M. Coe                                                                                    |                                     |                         | Locate the jou                                                                                                    | urnals fro | m a table on the UCSD Map of Sc | ience                         |
| ocume                     | ntation: http://wiki.cns.iu.edu/                                                                          | display/CISHELL                     | /Map+of                 | 0.1.01                                                                                                    | <b>b</b>   | 14 DC1 11 1 TC1 D 1             |                               |
|                           |                                                                                                    |                                     |                         | Subtitle                                                                                                    | Generat    | ed from 301 Unique ISI Records  |                               |
| Sche                      | duler                                                                                                    |                                     | _                       | Journal Column                                                                                                    | lournal    | Title (E.II)                    |                               |
| Remov                     | e From List                                                                                               | eted automatica                     | lly Rem                 | Journal Column                                                                                                    | Journal    | ride (roll)                     |                               |
| Ш                         |                                                                                                    |                                     |                         | Casling Easter                                                                                                    | auta       |                                 |                               |
|                           | ! Algorithm Name                                                                                          | Date                                | Time                    | Scaling Factor                                                                                                    | auto       |                                 |                               |
|                           | Map of Science via Jour                                                                                   | 11/26/2012                          | 04:27:1                 | Simplified Lav                                                                                                    | out?       |                                 |                               |
| 6                         | ⊻ Load                                                                                                    | 11/26/2012                          | 04:24:5                 |                                                                                                    |            |                                 |                               |
|                           |                                                                                                    |                                     |                         | Show Export \                                                                                                    | Window?    |                                 | •                             |
|                           |                                                                                                    |                                     |                         |                                                                                                    |            |                                 |                               |
|                           |                                                                                                    |                                     | _                       |                                                                                                    |            | OK                              | Cancel                        |
|                           |                                                                                                    |                                     |                         |                                                                                                    |            |                                 | Company of Company of Company |

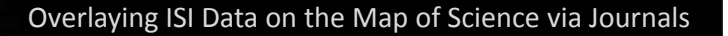

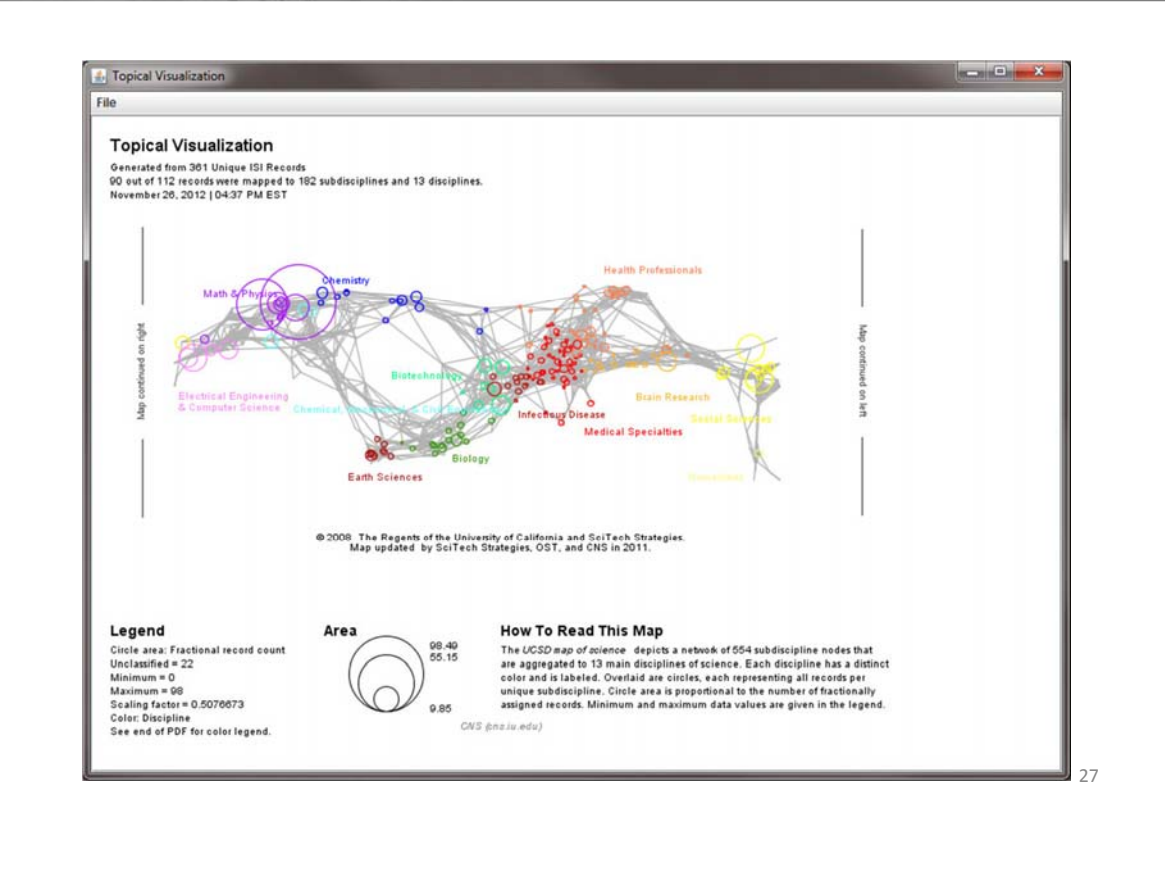

CNS Cuberinfrastructure for Network Science Center

S Cyberinfrastructure for Network Science Center

(23)

#### Overlaying ISI Data on the Map of Science via Journals

The journals titles are used to determine which records fit into what subdiscipline. You can view the journal titles found and those not found from the data manager of Sci2. A single journal can belong to more than one subdiscipline and thus so can the record associated with that journal. So the circle sizes are proportional to the number of fractionally assigned records.

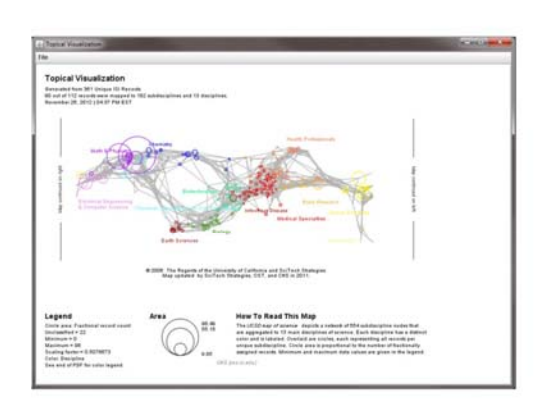

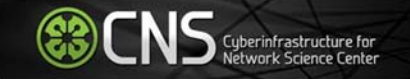

# Questions?